INSTRUCTIVO PARA CURSOS E-LEARNING DEL ENTE COOPERADOR LEY 22.400

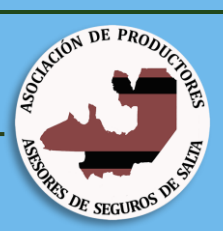

# INSTRUCTIVO REALIZACIÓN DE CURSOS E-LEARNING OBLIGATORIOS PARA P.A.S.

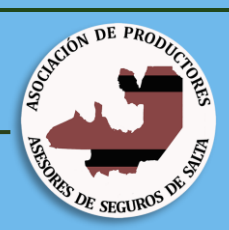

#### **TEMAS:**

#### **1. INGRESO AL ENTORNO VIRTUAL DEL ENTE**

#### **COOPERADOR.**

2. INSCRIPCIÓN AL CURSO VIGENTE.

**3. REALIZACIÓN DEL CURSO VIGENTE.** 

4. INSCRIPCIÓN A CURSOS ADEUDADOS.

**5. REALIZACIÓN DE CURSOS UIF.** 

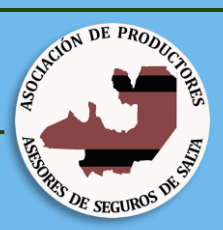

#### 1. INGRESO AL ENTORNO VIRTUAL DEL ENTE COOPERADOR:

#### www.enteley22400.org.ar

**Apartado:** 

- **1.Información Productores/**
- 2. Capacitación Continuada/
- **3.**Cursos E-Learning/
- 4. Ingreso al Entorno Virtual (Botón superior derecho).

Ítems indicados en la siguiente imagen:

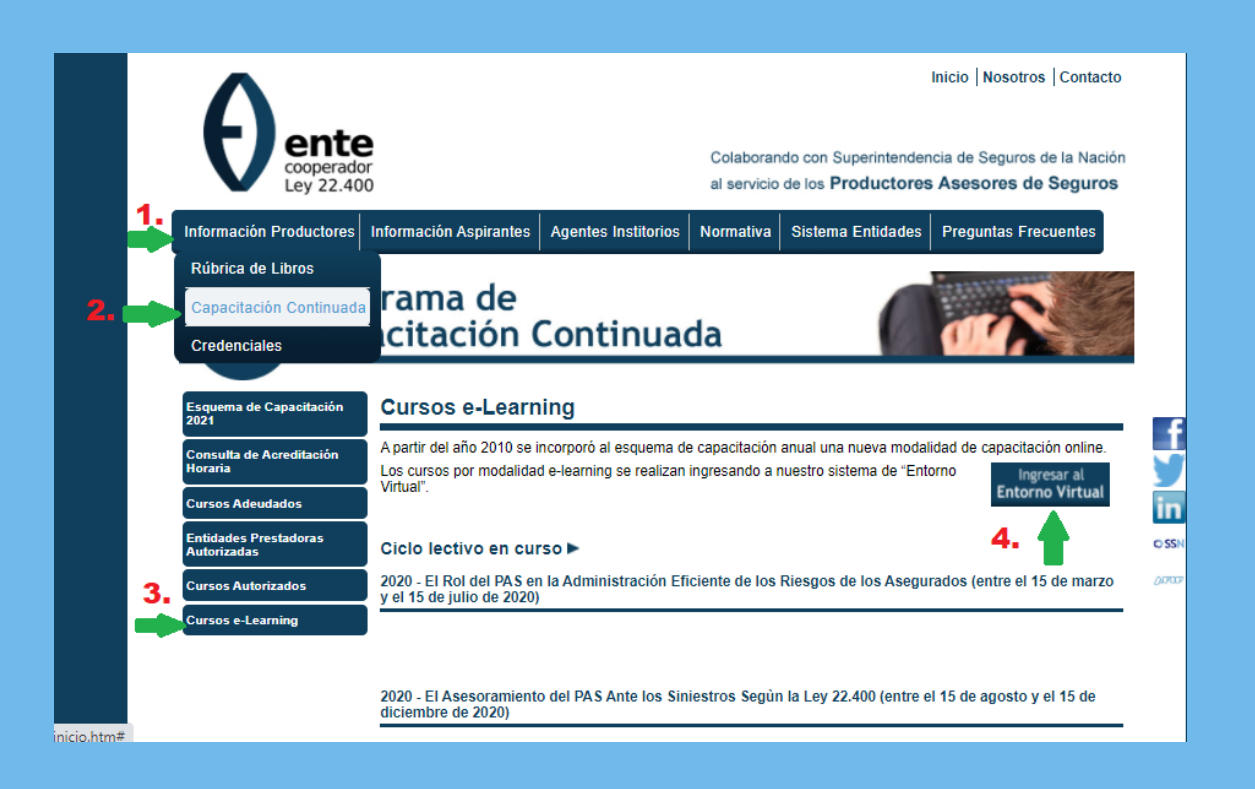

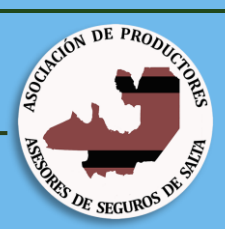

Para ingresar al entorno virtual hay dos opciones:

- a. Usuarios Registrados (Ingresando con N° de Matrícula y Contraseña.)
- b. Nuevo Usuario (Ingresando por primera vez) Deberá registrarse cargando sus datos en el siguiente link:

https://www.enteley22400.org.ar/elearn /registro/registromatricula.asp

Como indican las siguientes imágenes:

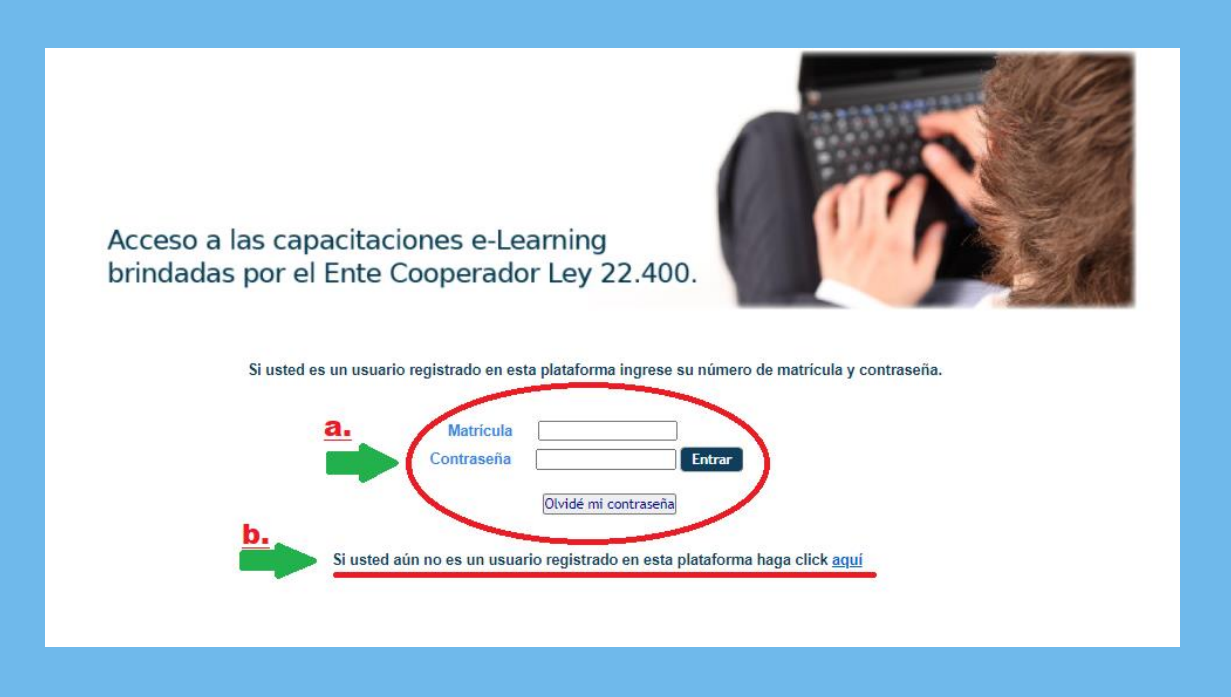

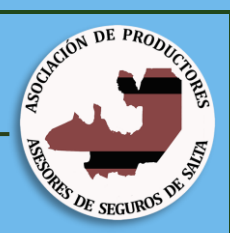

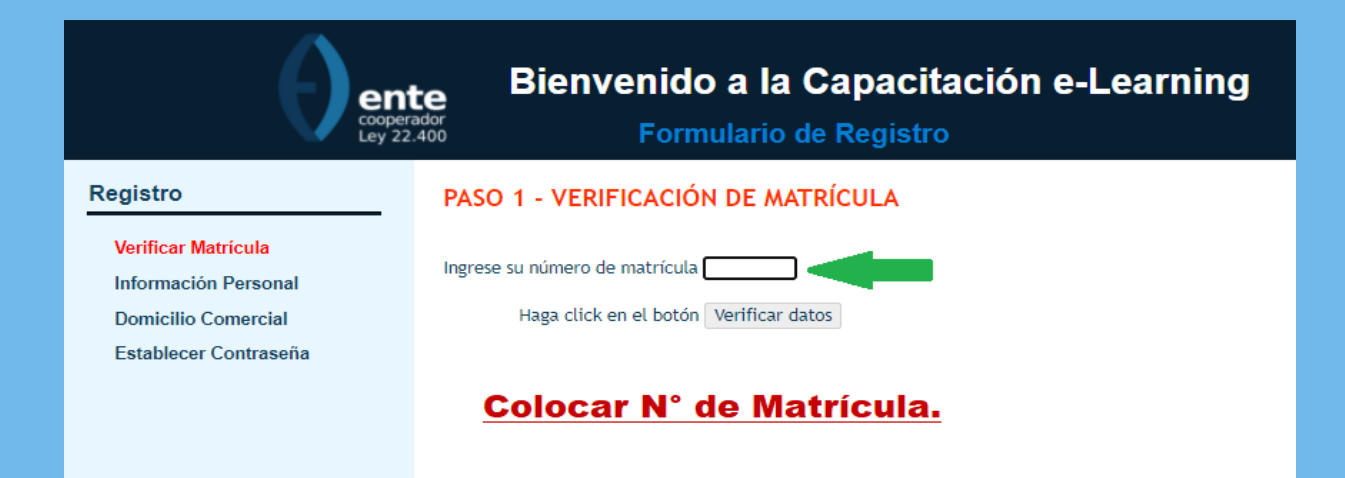

En caso de que haya olvidado la contraseña de usuario, deberá ingresar al botón "Olvide mi contraseña":

| Matrícula  |                      |        |  |
|------------|----------------------|--------|--|
| Contraseña |                      | Entrar |  |
|            | Olvidé mi contraseña |        |  |

El mismo lo redireccionará a otra pestaña, donde le solicitará N° de Matrícula y Documento. Se enviará la contraseña olvidada al correo electrónico que declaro cuando se registró por primera vez.

| Para recuperar su contraseña, por favor complete todos los datos que se solicitan Matrícula Documento  Enviar la contraseña al E-Mail registrado | CAPACITACIÓN E-LEARNING                                                           |
|----------------------------------------------------------------------------------------------------|-----------------------------------------------------------------------------------|
| Matrícula Documento  Enviar la contraseña al E-Mail registrado                                                                                   | Para recuperar su contraseña, por favor complete todos los datos que se solicitan |
| Documento                                                                                                    | Matrícula                                                                         |
| Enviar la contraseña al E-Mail registrado                                                                                                    | Documento V                                                                       |
|                                                                                                    | Enviar la contraseña al E-Mail registrado                                         |
|                                                                                                    |                                                                                   |

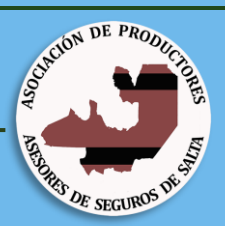

#### 2. INSCRIPCIÓN AL CURSO VIGENTE.

Una vez que ingresó a la plataforma virtual del Ente Cooperador.

 a. Para registrarse en el curso vigente, el mismo aparecerá en la parte superior de la plataforma (click botón <u>Inscribirse</u>). Estará habilitado durante el período establecido.

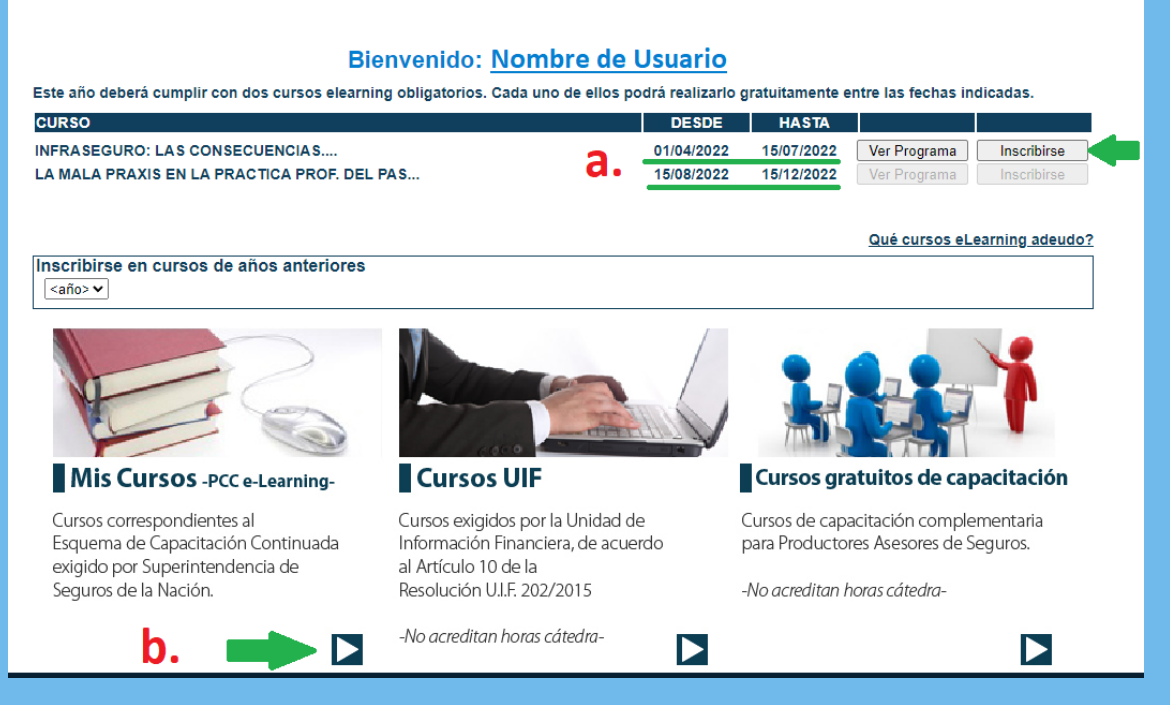

#### b. Una vez inscripto, el curso deberá aparecer en la sección "Mis Cursos" con la leyenda <u>CURSANDO.</u>

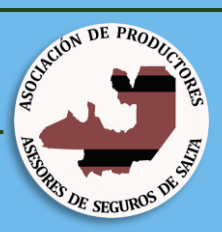

#### Bienvenido: Nombre de Usuario

#### MIS CURSOS

| CURSO                                                                               | TEMARIO | ESTADO   |
|-------------------------------------------------------------------------------------|---------|----------|
| INFRASEGURO: LAS CONSECUENCIAS                                                      | 2022    | CURSANDO |
| LA ACTUACION PROFE <u>SIONAL DEL PRODUCTOR</u><br>ASESOR DE SEGUROS                 | 2021    | APROBADO |
| ANALISIS <u>E INTERPRETACION DE INDICES DEL</u><br>MERCADO                          | 2021    | APROBADO |
| EL ROL DEL PAS EN LA ADMINISTRACIÓN EFICIENTE                                       | 2020    | APROBADO |
| EL ASESORAMIENTO DEL PASANTE LOS<br>SINIESTROS                                      | 2020    | APROBADO |
| ESTRATEGIA Y TÉCNICAS <u>PARA LA VENTA DE</u><br><u>SEGUROS DE PERSONAS</u>         | 2019    | APROBADO |
| HERRAMIENTAS DE CARACTER DIGITAL <u>PARA EL</u><br>MARKETING EN LA VENTA DE SEGUROS | 2019    | APROBADO |
| SEG. CAUCION Y MOD. ESTADO                                                          | 2018    | APROBADO |
| CAMBIOS NORMATIVOS                                                                  | 2017    | APROBADO |
| UNIDAD DE INFORMACIÓN FINANCIERA                                                    | 2016    | APROBADO |
| AVANCES LUEGO DE PlaNeS                                                             | 2015    | APROBADO |
| ETICA EN LA COMERCIALIZACION                                                        | 2014    | APROBADO |
| SENSIBILIZACIÓN                                                                     | 2012    | APROBADO |
| ANALISIS DE MERCADO                                                                 | 2011    | APROBADO |
| INDUCCION INFORMATICA                                                               | 2010    | APROBADO |

Para realizarlo deberá ingresar al link sobre el mismo nombre. Finalizado y aprobado, el estado del curso pasará a <u>APROBADO</u>.

|            | Bienvenido: <u>Nombre</u>                                                           | Bienvenido: <u>Nombre de Usuario</u> |          |  |  |  |
|------------|-------------------------------------------------------------------------------------|--------------------------------------|----------|--|--|--|
| MIS CURSOS |                                                                                     |                                      |          |  |  |  |
|            |                                                                                     |                                      |          |  |  |  |
|            |                                                                                     |                                      |          |  |  |  |
|            | CURSO                                                                               | TEMARIO                              | ESTADO   |  |  |  |
|            | INFRASEGURO: LAS CONSECUENCIAS                                                      | 2022                                 | APROBADO |  |  |  |
| <b>.</b>   | LA ACTUACION PROFESIONAL DEL PRODUCTOR<br>ASESOR DE SEGUROS                         | 2021                                 | APROBADO |  |  |  |
|            | ANALISIS E INTERPRETACION DE INDICES DEL<br>MERCADO                                 | 2021                                 | APROBADO |  |  |  |
|            | EL ROL DEL PAS EN LA ADMINISTRACIÓN EFICIENTE                                       | 2020                                 | APROBADO |  |  |  |
|            | EL A SESORAMIENTO DEL PASANTE LOS<br>SINIESTROS                                     | 2020                                 | APROBADO |  |  |  |
|            | ESTRATEGIA Y TÉCNICAS <u>PARA LA VENTA DE</u><br>SEGUROS DE PERSONAS                | 2019                                 | APROBADO |  |  |  |
|            | HERRAMIENTAS DE CARACTER DIGITAL <u>PARA EL</u><br>MARKETING EN LA VENTA DE SEGUROS | 2019                                 | APROBADO |  |  |  |
|            | SEG. CAUCION Y MOD. ESTADO                                                          | 2018                                 | APROBADO |  |  |  |
|            | CAMBIOS NORMATIVOS                                                                  | 2017                                 | APROBADO |  |  |  |
|            | UNIDAD DE INFORMACIÓN FINANCIERA                                                    | 2016                                 | APROBADO |  |  |  |
|            | AVANCES LUEGO DE PlaNeS                                                             | 2015                                 | APROBADO |  |  |  |
|            | ETICA EN LA COMERCIALIZACION                                                        | 2014                                 | APROBADO |  |  |  |
|            | SENSIBILIZACIÓN                                                                     | 2012                                 | APROBADO |  |  |  |
|            | ANALISIS DE MERCADO                                                                 | 2011                                 | APROBADO |  |  |  |
|            | INDUCCION INFORMATICA                                                               | 2010                                 | APROBADO |  |  |  |

3.<u>REALIZACIÓN DEL CURSO E-LEARNING</u> <u>VIGENTE.</u>

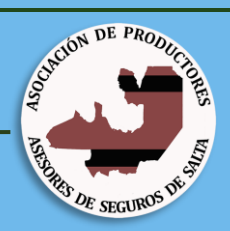

Una vez que haya ingresado a la plataforma como se indicó anteriormente, en la Sección "Mis Cursos" haciendo click sobre el link del curso vigente, lo direccionará a otra pestaña donde podrá realizar el curso como indica la imagen siguiente.

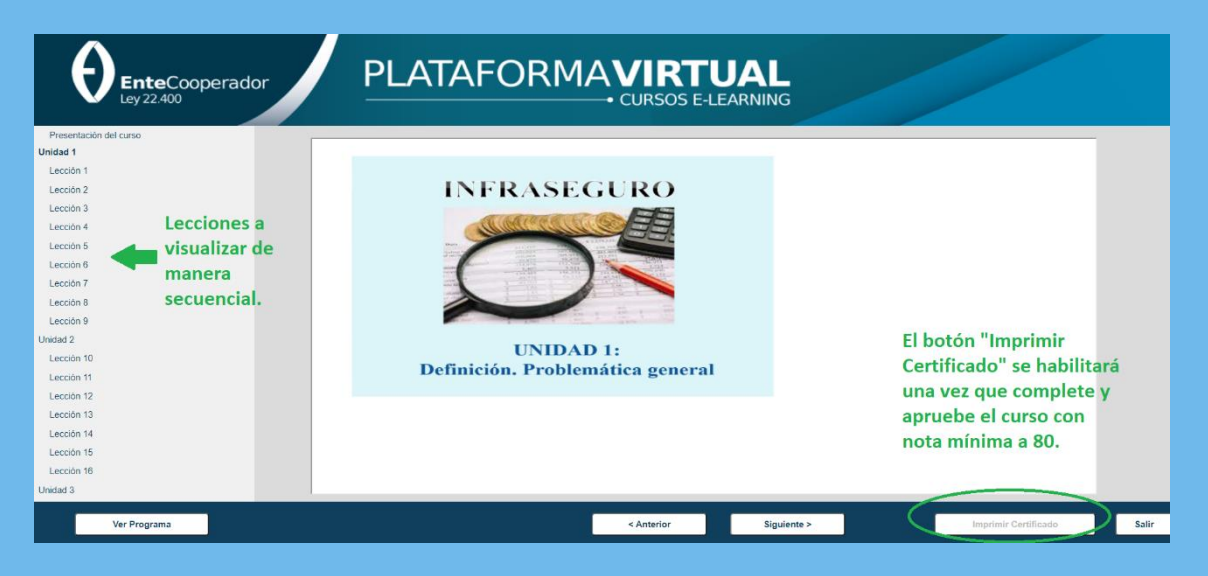

Debe leer cada lección de manera secuencial. El curso consta de varias Unidades con diferentes lecciones. Entre las unidades aparecerán cuestionarios que deberá responder para continuar con la lectura hasta finalizar todas las unidades.

Una vez terminados los cuestionarios y la evaluación final, si obtuvo el puntaje mínimo (80%) podrá imprimir el certificado de aprobación del curso, este impactará en el sistema del Ente Cooperador automáticamente. En caso de que no haya obtenido dicho puntaje podrá realizar nuevamente el curso las veces que sea necesario hasta aprobar con el 80% o más.

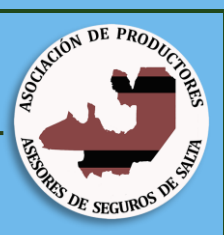

## 4. INSCRIPCIÓN A CURSOS ADEUDADOS.

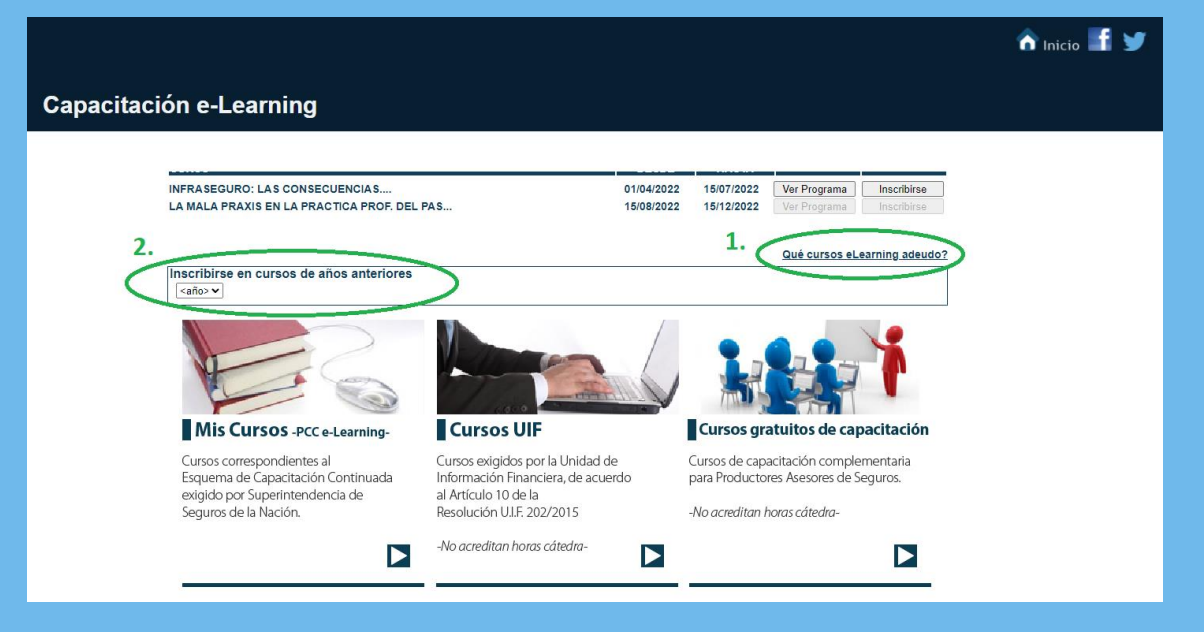

Si aún no sabe que cursos E-Learning adeuda puede consultar en el apartado **1.** <u>"¿Qué cursos E-Learning</u> <u>debo?</u>". Allí le informarán los cursos que debe completar.

Para inscribirse en los cursos que adeude debe ingresar a la sección **2.**"<u>Inscribirse en cursos de años anteriores</u>" como lo indica la imagen anterior.

Por cada curso que se inscriba, el sistema generará una boleta para habilitar su realización. La misma se abona únicamente en Rapipago. Dentro de las 72 hs. posterior al pago, el curso estará habilitado en la plataforma para su realización.

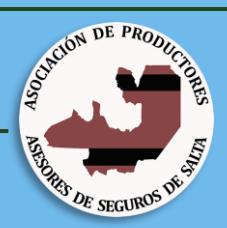

# Dejamos valores de los cursos E-Learning adeudados para habilitar:

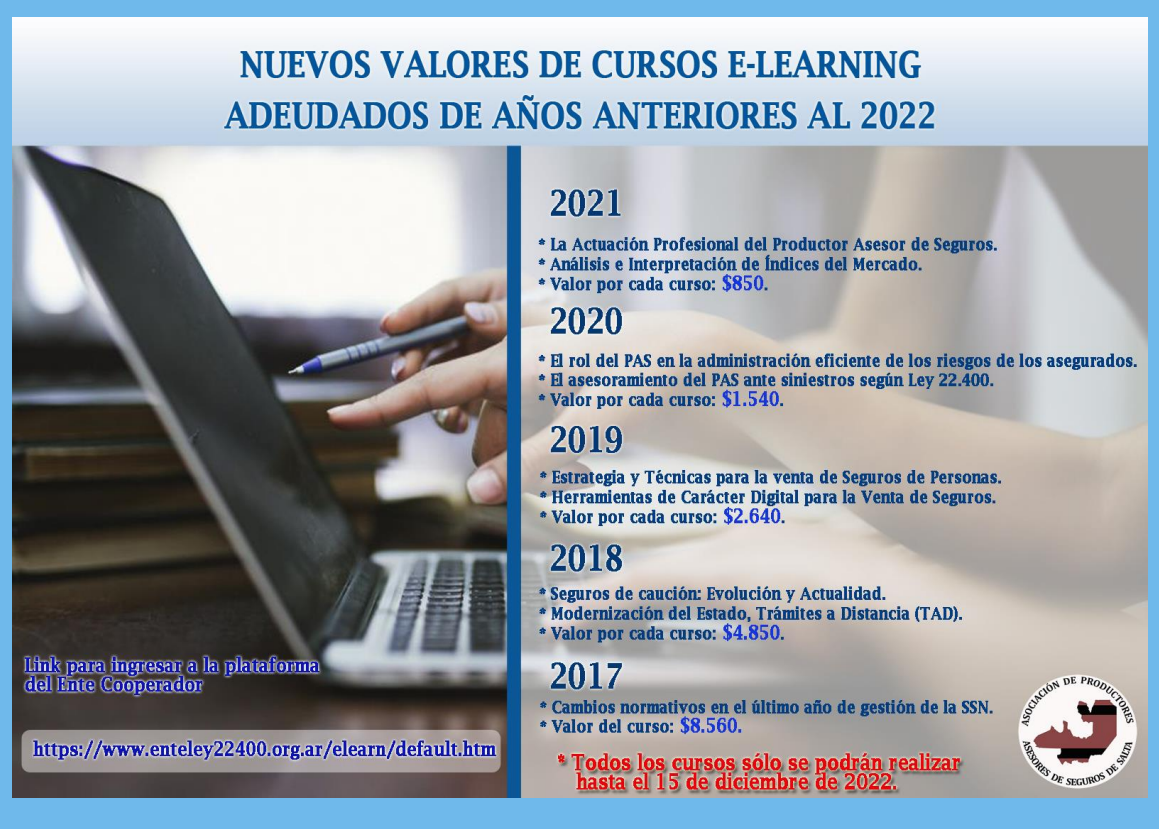

### **5. REALIZACIÓN DE CURSOS UIF.**

De la misma manera en que se realizan los cursos E-Learning debe realizar los cursos de la UIF, ingresando a la Sección "Cursos UIF" como indica la siguiente imagen. INSTRUCTIVO PARA CURSOS E-LEARNING DEL ENTE COOPERADOR LEY 22.400

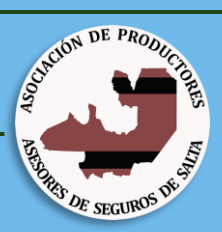

🏠 Inicio 📑 😏 Capacitación e-Learning INFRASEGURO: LAS CONSECUENCIAS.... LA MALA PRAXIS EN LA PRACTICA PROF. DEL PAS... 15/07/2022 15/12/2022 01/04/2022 Ver Programa Inscribirse 15/08/2022 Qué cursos eLearning adeudo? Inscribirse en cursos de años anteriores Mis Cursos -PCC e-Learning-Cursos UIF C os gratuitos de capacitación Cursos exigidos por la Unidad de Cursos correspondientes al de capacitación complementaria Cu Esquema de Capacitación Continuada Información Financiera, de acuerdo pa roductores Asesores de Seguros. exigido por Superintendencia de Seguros de la Nación. al Artículo 10 de la solución U.I.F. 202/2015 reditan horas cátedraditan horas cát Bienvenido: Nombre de Usuario CURSOS UNIDAD DE INFORMACIÓN FINANCIERA CURSO TEMARIO ESTADO UNIDAD DE INFORMACIÓN FINANCIERA 2021 A CURSAR 2021 UNIDAD DE INFORMACIÓN FINANCIENA 2021 LAVADO DE ACTIVOS - FINANCIAMIENTO DE LA TERRORISMO - FINANCIAMIENTO DE LA PROLIFERACIÓN DE ARMAS DE DESTRUCCIÓN MASIVA LAVADO DE ACTIVOS Y FINANCIACIÓN DEL TERRORISMO 2020 A CURSAR A CURSAR 2019 TERRORISMO LA UNIDAD DE INFORMACIÓN FINANCIERA 2018 CURSANDO LA UNIDAD DE INFORMACIÓN FINANCIERA 2017 APROBADO

#### Estados del Curso:

- A CURSAR: Indica que aún no ingresó al curso para realizarlo.
- CURSANDO: Indica que Inicio el curso, pero aún no lo finalizó.
- APROBADO: Indica que ya se encuentra aprobado el curso.

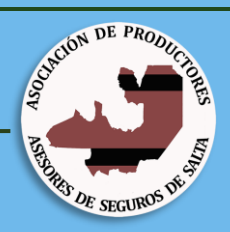

**IMPORTANTE:** Se encuentra disponible el curso obligatorio y gratuito de la UIF 2021, tema: "La Unidad de Información Financiera 2021". El mismo estará habilitado hasta el día 22/06/2022.